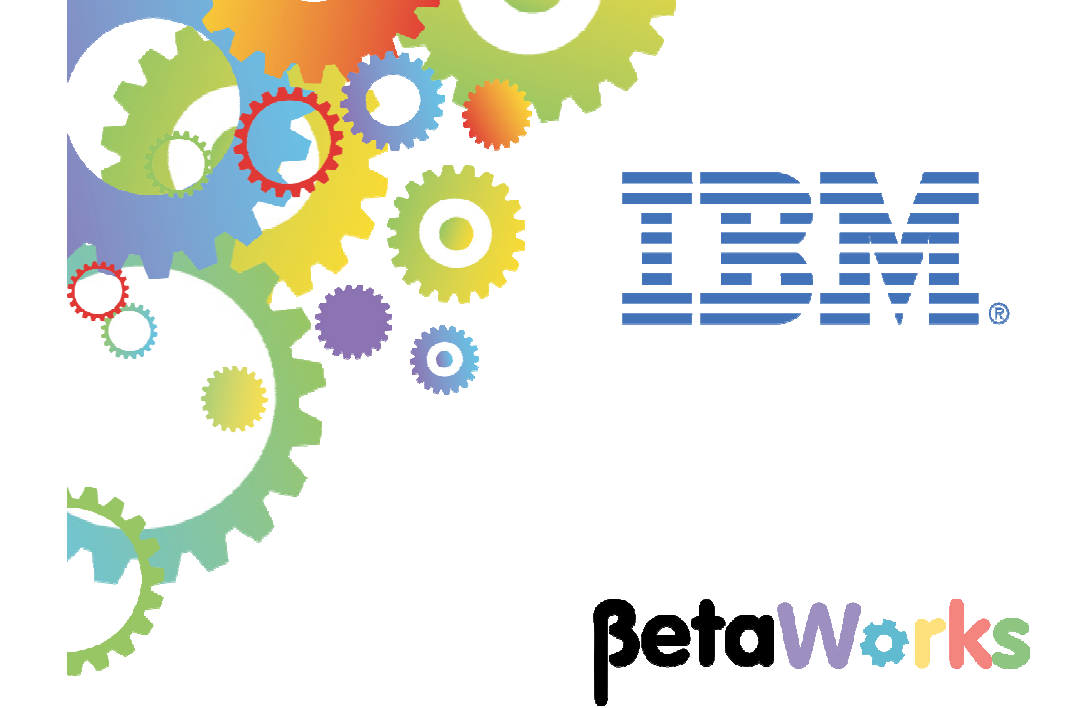

## **IBM Integration Bus**

**Business Transaction Monitoring** 

Featuring:

- Flow Monitoring Events
- Configuring a BTD
- Viewing Business Transaction instances and events
- Securing access to BTM instances using file-based access controls

April 2016 Hands-on lab built at product Version 10.0.0.4

| 1. INTRODUCTION                                                                | .3                 |
|--------------------------------------------------------------------------------|--------------------|
| 1.1 SCENARIO                                                                   | 3                  |
| 2. PREPARE THE IIB NODE                                                        | .4                 |
| <ul> <li>2.1 OPEN THE WINDOWS LOG MONITOR FOR IIB</li></ul>                    | 4<br>5<br>.7<br>.7 |
| 3. PREPARE THE APPLICATION                                                     | 8                  |
| 3.1       IMPORT THE APPLICATION         3.2       INVESTIGATE THE APPLICATION | .8<br>.9           |
| 4. CONFIGURE THE BUSINESS TRANSACTION DEFINITION                               | 4                  |
| 4.1       Define the BTD                                                       | 4<br>8             |
| 5. TEST THE BUSINESS TRANSACTION DEFINITION                                    | :0                 |
| 5.1ACTIVATE FLOW MONITORING FOR THE APPLICATION                                | :0<br>:1           |
| 6. ADD SECURITY ROLES FOR WEB USERS                                            | 8                  |
| END OF LAB GUIDE                                                               | 2                  |

### 1. Introduction

Business Transaction Monitoring (BTM) enables the monitoring of a transaction through various IIB flows deployed on an integration node, to track and report the lifecycle of a message as it is processed by IIB.

A business transaction is a unit of function that can be seen as a unit from a business point of view, like a purchase, a booking, an auction. It is not a transaction in technical sense, neither a one nor a two-phase transaction, but more like a till transaction. A business transaction instance is a specific order or booking, usually identified by a reference number or ID, such as "order123456".

#### 1.1 Scenario

This lab will create and use a business transaction based on the message flows contained within a single application. Schematically, the business transaction can be illustrated as shown below, and is based on a Trade Order scenario.

Each business transaction consists primarily of 5 message flows. The client type is either Gold, Regular or Guest. TRD2 examines the message, determines the client type, and routes the message accordingly. MQ queues are used to pass messages between each message flow.

If TRD1 detects a problem with the incoming message, it is routed directly to TRD6.

The message flows are very simple, and do not contain any significant logic. They do however contain a number of event monitoring points, so that each stage of the overall business transaction can be identified and tracked.

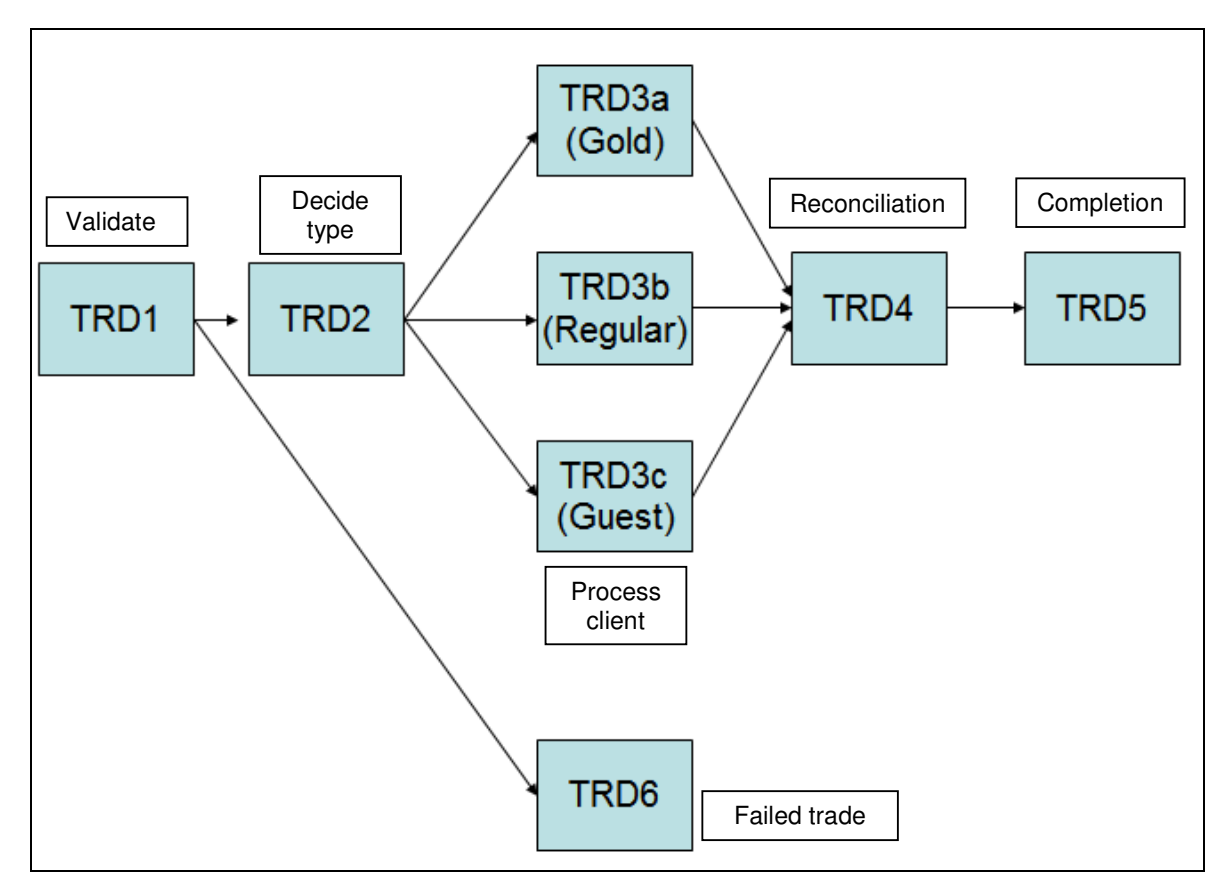

### 2. Prepare the IIB Node

#### 2.1 Open the Windows Log Monitor for IIB

A useful tool for IIB development on Windows is the IIB Log Viewer. This tool continuously monitors the Windows Event Log, and all messages from the log are displayed immediately.

From the Start menu, click IIB Event Log Monitor. The Monitor will open; it is useful to have this always open in the background.

| 🔝 11B Event Log Monitor                                                            |
|------------------------------------------------------------------------------------|
| BIP3132I: < IB10NODE.server1 > The HTTP Listener has started listening on port '   |
| [7800] For Thttp:/ connections. [10/3/2014 3:17:23 Ph]                             |
| BIP21541: (_IB10NODE_server1 ) Execution group finished with Configuration messa   |
| ge. [10/3/2014 3:17:24 PM]                                                         |
| BIP2152I: < IB10NODE.server1 > Configuration message received from broker. [10/3   |
| /2014 5:07:36 PM]                                                                  |
| BIP2153I: ( IB10NODE.server1 ) About to ''Change'' an execution group. [10/3/201   |
| 4 5:07:36 PM]                                                                      |
| BIP2155I: < IB10NODE.server1 > About to ''create '' the deployed resource ''Empl   |
| oyeeService_JSONClient'' of type ''.APPZIP''. [10/3/2014 5:07:37 PM]               |
| BIP2155I: < IB10NODE.server1 > About to ''create '' the deployed resource ''gen.   |
| getEmployee_EmployeeService_EmpServClient_JSON1'' of type ''.SUBFLOW''. [10/3/20]  |
| 14 5:07:37 PM]                                                                     |
| BIP2155I: < IB10NODE.server1 > About to ''create '' the deployed resource ''EmpS   |
| ervClient_JSON1'' of type ''.MSGFLOW''. [10/3/2014 5:07:37 PM]                     |
| BIP2154I: < IB10NODE.server1 > Execution group finished with Configuration messa   |
| ge. [10/3/2014 5:07:43 PM]                                                         |
| BIP3132I: < IB10NODE.HTTPListener > The HTTP Listener has started listening on p   |
| ort ''7080'' for ''http'' connections. [10/3/2014 5:07:47 PM]                      |
| BIP2152I: ( IB10NODE.server1 ) Configuration message received from broker. [10/3]  |
| /2014 5:50:41 PM]                                                                  |
| BIP2153I: < IB10NODE.server1 > About to ''Change'' an execution group. [10/3/201   |
| 4 5:50:41 PM]                                                                      |
| BIP2155I: < IB10NODE.server1 $>$ About to ''delete '' the deployed resource ''EmpS |

This tool is not shipped as part of the IIB product; please contact us directly if you would like a copy.

#### 2.2 Configure the IIB node for Business Transaction Monitoring

#### 2.2.1 Define an associated queue manager for the IIB node

The Business Transaction Monitoring function requires the IIB node to have an associated queue manager. Make sure that the IIB node that you are using has a queue manager.

If you are using the TESTNODE\_iibuser in the workshop environment, perform the following steps.

1. In the Toolkit IIB node view, in the Integration Nodes pane, highlight TESTNODE\_iibuser. In the Properties of the node, you will see the property "Queue manager specified on the integration node". If this is already set to a queue manager (eg. IB10NODE), then you are all set.

| ſ | 🖧 I 🕱 🖧 I 🗞 D 🗰 D |         |   | 🔲 Properties 🔀 🖹 Pro    | oblems 📲 Outline 🧔 1           | asks 🔠 Deployment Log                         |
|---|-------------------|---------|---|-------------------------|--------------------------------|-----------------------------------------------|
| L |                   | <u></u> | = | Property                |                                | Value                                         |
| L |                   | 100     | _ | Integration Node Inform | nation                         |                                               |
| L |                   |         |   | Build level             |                                | ib 1000-L 151118. 116 (S1000-L 151118. 10058) |
| L | IB10NODE_MFS_C    |         |   | Name                    |                                | TESTNODE_iibuser                              |
| L | IB10NODE_MFS_P    |         |   | Operating system a      | rchitecture                    | AMD64                                         |
| L | TESTNODE_iibuser  |         |   | Operating system n      | ame                            | Windows 7 Enterprise                          |
| L | ⊡ ~ 🔁 default     |         |   | Operating system v      | ersion                         | 6.1 build 7601 Service Pack 1                 |
| L |                   |         |   | Port                    |                                | 4421                                          |
| L |                   |         |   | Queue manager spe       | ecified on the integration nod | IB10QMGR                                      |
| L |                   |         |   | Use runtime             |                                | Use latest compatible runtime                 |
| L |                   |         |   | Version                 |                                | 10.0.0.3                                      |
|   |                   |         |   |                         |                                |                                               |
|   |                   |         |   |                         |                                |                                               |
|   |                   |         |   |                         |                                |                                               |

2. If a queue manager is not shown, right-click TESTNODE\_ibuser and select Change.

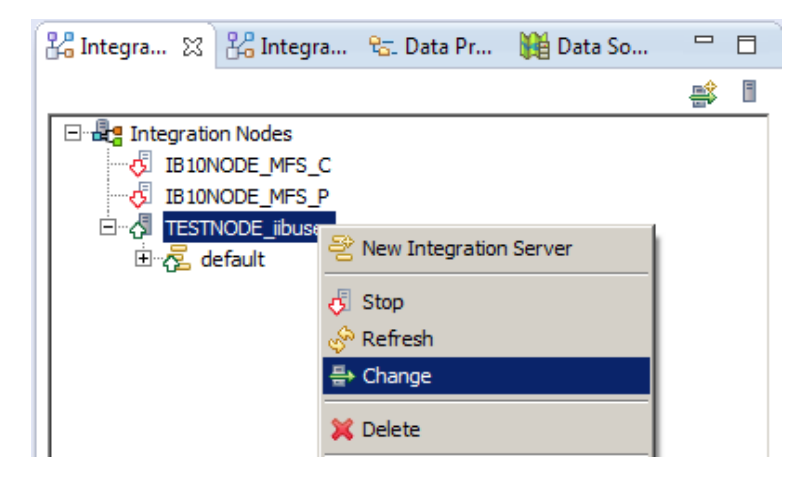

3. Specify IB10QMGR as the queue manager name, and click Finish.

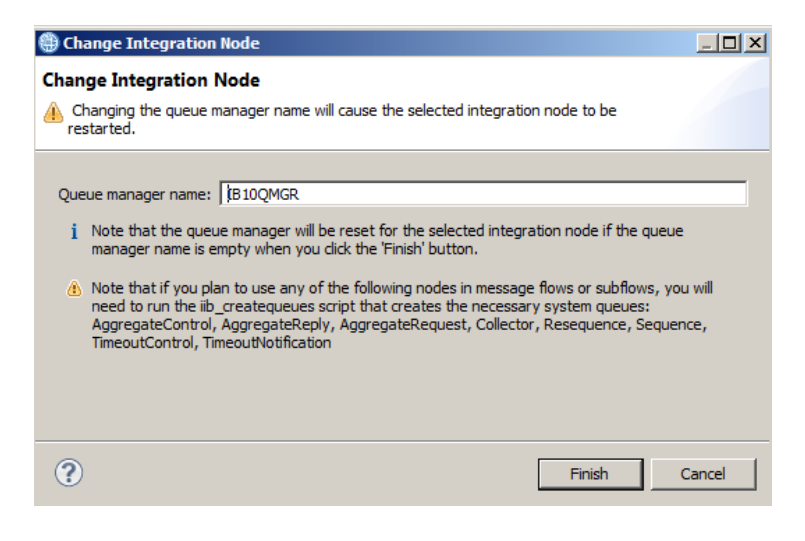

4. This will automatically stop and restart the IIB node. When complete, you will see the following message.

| Progress Information |               |        | ×     |
|----------------------|---------------|--------|-------|
| The task completed   | successfully. |        |       |
| Patricel             |               |        |       |
| Details >>           |               |        |       |
|                      |               |        |       |
|                      |               | Cancel | Close |

#### 2.2.2 Configure the BTM components

Two further items of configuration need to be done to enable BTM.

1. Activate BTM for the IIB node.

Execute the following command in an IIB Console:

mqsichangeproperties TESTNODE\_iibuser -o BrokerRegistry -n productFunctionality -v BUSINESS\_TRANSACTION\_MONITORING

2. Authorise access the BTM database, BTMDB, for the IIB node.

Execute the following command:

mqsisetdbparms TESTNODE\_iibuser -n BTMDB -u iibadmin -p passw0rd

Stop and restart the IIB node:

mqsistop TESTNODE\_iibuser

mqsistart TESTNODE\_iibuser

#### 2.2.3 Define the MQ resources

Finally, the provided application requires several MQ queues, as well as some system queues for IIB. In a Windows DOS window (or IIB Console window), run the command:

 $\verb"c:\student10\BTM\_Trades\commands\defineBTMqueues.cmd"$ 

#### 3. Prepare the Application

#### 3.1 Import the application

1. To avoid naming clashes with earlier labs, this lab will be developed using a new workspace.

If you already have a workspace open, click File, Switch Workspace. Give the new workspace the name

c:\users\iibuser\IBM\IIB 10\workspace\_BTM

2. Import the Project Interchange file

```
c:\student10 \ BTM_Trades \ application \ BTM_Trades.zip
```

This PI file contains one project. Ensure it is selected, and click Finish to import.

| Import Project Interchange Contents                                                                           |        |
|----------------------------------------------------------------------------------------------------|--------|
| Import Projects<br>Import Projects from a zip file.                                                           | ļ,     |
| From zip file: rades\application\BTM_Trades.zip  Project location root: C:\Users\jibuser\IBM\IIBT 10\withTool | Browse |
| BTM_Trades                                                                                                    |        |
| Select All Deselect All Select Referenced                                                                     |        |
| <pre></pre>                                                                                                   | Cancel |

#### 3.2 Investigate the application

1. The application contains a number of message flows. Each flow is quite simple, and is designed to pass the incoming message on to the next flow in the sequence of the business transaction.

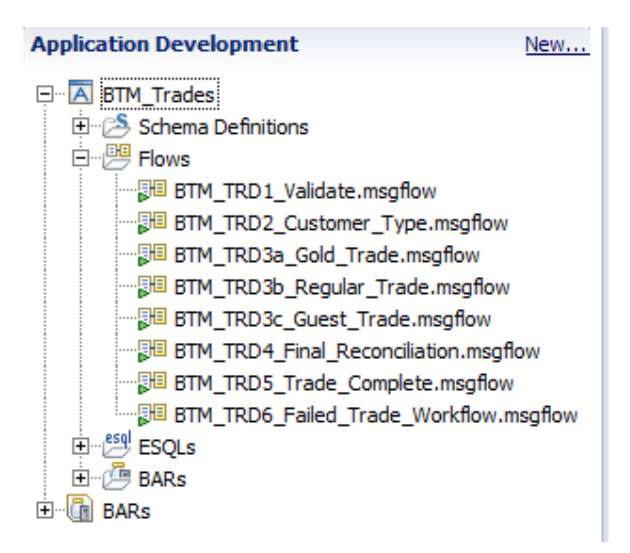

2. Most of the message flows have one or more monitoring events points associated with the nodes in the flow.

Open the BTM\_TRD1\_Validate message flow.

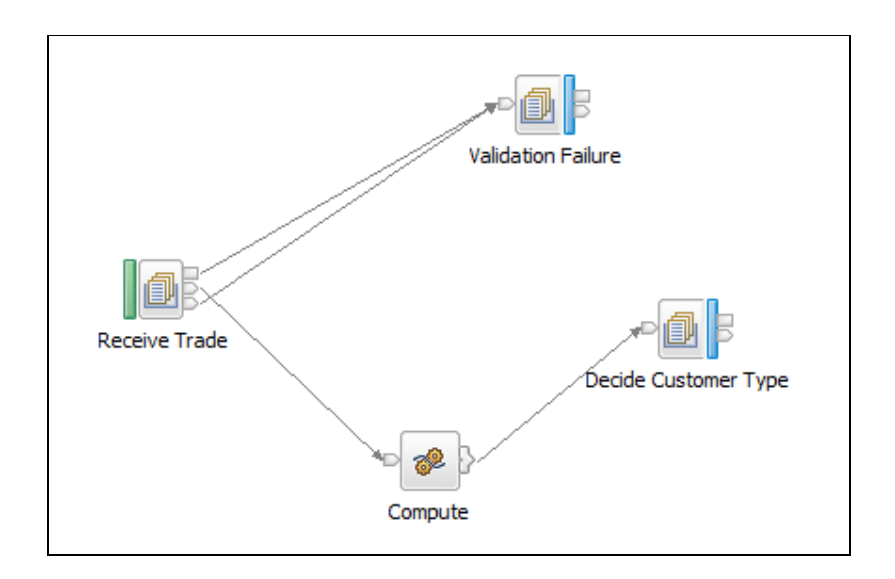

3. Highlight the "Receive Trade" node, and look at the Properties of the node. Select the Monitoring tab. You will see that a monitoring event point has been defined on this node.

| BTM_TRD1_Validate.msgfl       | 53 WO                  |                        |                                 | □ E     |
|-------------------------------|------------------------|------------------------|---------------------------------|---------|
| 👌 😳 Palette                   | Flow Exerciser:        | ■ % I   € Q            |                                 |         |
|                               |                        | 1                      |                                 |         |
| 🙀 Favorites                   |                        |                        |                                 |         |
| 院 WebSphere MQ                |                        |                        | >                               |         |
| 🕞 MQTT                        |                        | Validation Fai         | ilure                           |         |
| Gims JMS                      |                        |                        |                                 |         |
| 💭 НТТР                        |                        | //                     |                                 |         |
| 🙀 Web Services 📃              |                        |                        |                                 |         |
| 🔁 SCA                         |                        | N                      |                                 |         |
| 🖓 WebSphere Adapters          | Receive Trade          |                        | P                               |         |
| 🕞 Routing                     |                        |                        | Deade Customer Type             |         |
| 💭 .NET                        |                        |                        |                                 |         |
| Canal Transformation          |                        | - 1 🐲 B.               |                                 |         |
| Construction                  |                        | Compute                |                                 |         |
| Graph User Defined Properties |                        |                        |                                 |         |
|                               |                        |                        |                                 |         |
| 🔲 Properties 🔀   Probler      | ns 🗄 Outline 🖉         | Tasks 🔲 Deployment Log |                                 | 🛃 🗸 🗖 E |
| 🕼 MQ Input Node Prope         | erties - Receive Ti    | ade                    |                                 |         |
| Description                   | Configure monitoring e | vents.                 |                                 |         |
| Basic                         | Events                 |                        |                                 |         |
| MQ Connection                 | Enabled                | Event Source           | Event Source Address            | Add     |
| Input Message Parsing         |                        | Transaction start      | Receive Trade.transaction.Start | C-D-    |
| Parser Options                |                        |                        |                                 |         |
| Advanced                      |                        |                        |                                 | Delete  |
| Validation                    |                        |                        |                                 |         |
| Security                      | •                      |                        |                                 | ► R     |
| Instances                     |                        |                        |                                 |         |
| Policy                        |                        |                        |                                 |         |
| Monitoring                    |                        |                        |                                 |         |

4. Highlight the event, and then click the Edit button.

| Eve | nts |         |                   |                                 |        |
|-----|-----|---------|-------------------|---------------------------------|--------|
| [   |     | Enabled | Event Source      | Event Source Address            | Add    |
| [   |     |         | Transaction start | Receive Trade.transaction.Start |        |
|     |     |         |                   |                                 | Edit   |
|     |     |         |                   |                                 | Delete |
|     | •   |         |                   | Þ                               | 요 장    |

5. The first tab, Basic, will be displayed. This is where the basic details of the event are configured. This event has been set on the start of the transaction, and has had the name of the event set as a literal.

| Edit event                                                                     |                                                                                                    |   |
|--------------------------------------------------------------------------------|----------------------------------------------------------------------------------------------------|---|
| Basic Correlation                                                              | Transaction                                                                                                    |   |
| Event Source                                                                   |                                                                                                    |   |
| Select the source of                                                           | of the event.                                                                                                    |   |
| Transaction start                                                              |                                                                                                    |   |
| Event Source Ad<br>The integration no<br>and disable event                     | Idress<br>de identifies an event source using an event source address. Use this value when you enable<br>sources using runtime commands.                                                                                                    |   |
| Receive Trade.tr                                                               | ansaction.Start                                                                                                    |   |
| Event Name                                                                     |                                                                                                    |   |
| Provide the name<br>location of a chara                                        | by which events emitted from this source are to be known. Specify either a literal name, or the<br>icter field in the message tree or elsewhere in the message assembly.                                                                                     |   |
| <ul> <li>Literal</li> </ul>                                                    | Trade instruction received                                                                                                    |   |
| O Data location                                                                | Edit                                                                                                    |   |
| Event Filter                                                                   |                                                                                                    |   |
| Provide an express<br>can reference field<br>If you do not spec                | sion to control whether the event is emitted. The expression must evaluate to true or false, an<br>Is in the message tree or elsewhere in the message assembly.<br>ify a value, the value true() is used.                                                    | d |
| true()                                                                         | Edit                                                                                                    |   |
| Event Payload<br>Most events need<br>assembly. Data tal<br>can also contain bi | to contain data taken from fields in the message tree or from elsewhere in the message<br>ken from simple fields or complex fields appears in the event in XML character format. An event<br>itstream data, which appears in the event as hexadecimal bytes. | : |
| Data location                                                                  | Add                                                                                                    |   |
|                                                                                | Edit<br>Delete                                                                                                    |   |
| I<br>Include bitstre                                                           | am data in pavload                                                                                                    |   |
| Contont All                                                                    |                                                                                                    |   |
| Content Jai                                                                    |                                                                                                    |   |
|                                                                                |                                                                                                    |   |
|                                                                                |                                                                                                    |   |
|                                                                                |                                                                                                    |   |
| 2                                                                              | OK Cape                                                                                                    |   |
| U                                                                              |                                                                                                    |   |

6. Click the Correlation tab. The most important correlator for Business Transaction Monitoring is the Global Transaction Correlator. This value enables the BTM component in IIB to connect the events from different message flows, in order to provide a status of the business transaction.

In this case, the global transaction correlator has been set to an element contained within the message payload, the TradeOrderID element.

You can examine other monitoring options. When complete, click Cancel.

| ic                                        | Correlation Transaction                                                                                                    |
|-------------------------------------------|----------------------------------------------------------------------------------------------------|
| ven                                       | t Correlation                                                                                                    |
| mor<br>ansi<br>aren<br>pplic<br>r extrans | itoring application uses event correlators to match events emitted by the same, or related, business<br>actions. A local transaction correlator links the events emitted by a single invocation of a message flow. A<br>at transaction correlator links the events from a message flow to a parent message flow or an external<br>action. A global transaction correlator links events from a message flow to one or more related message flow<br>ternal applications. An event must contain a local transaction correlator, but need not contain a parent<br>action correlator or global transaction correlator. |
| ocal                                      | transaction correlator:                                                                                                    |
| 0                                         | Automatic O Specify location of correlator                                                                                                    |
| _D€                                       | escription                                                                                                    |
| Th<br>co                                  | e local correlator will be read from the specified location in the message tree. Ensure the specified location<br>ntains a correlator value unique to this message flow invocation.                                                                                                    |
| \$                                        | Root/XMLNSC/tra:tradeOrder/tra:customerID                                                                                                    |
|                                           | e parent correlator will be read from the specified location in the message tree. Ensure the specified                                                                                                    |
| loc                                       | escription<br>e parent correlator will be read from the specified location in the message tree. Ensure the specified<br>ation contains a suitable parent correlator value.                                                                                                    |
| loc<br>\$                                 | escription<br>e parent correlator will be read from the specified location in the message tree. Ensure the specified<br>ation contains a suitable parent correlator value.<br>Root/XMLNSC/tra:tradeOrder/tra:tradeOrderID                                                                                                    |
| loc<br>\$                                 | escription<br>e parent correlator will be read from the specified location in the message tree. Ensure the specified<br>cation contains a suitable parent correlator value.<br>Root/XMLNSC/tra:tradeOrder/tra:tradeOrderID<br>Edit                                                                                                    |
| loc<br>siloba                             | escription<br>le parent correlator will be read from the specified location in the message tree. Ensure the specified<br>cation contains a suitable parent correlator value.<br>Root/XMLNSC/tra:tradeOrder/tra:tradeOrderID<br>al transaction correlator:<br>Automatic ③ Specify location of correlator                                                                                                    |
| ilota<br>Siloba<br>O                      | escription e parent correlator will be read from the specified location in the message tree. Ensure the specified cation contains a suitable parent correlator value.  Root/XMLNSC/tra:tradeOrder/tra:tradeOrderID Edit al transaction correlator: Automatic ③ Specify location of correlator escription                                                                                                    |
| iloba<br>iloba<br>De<br>Th<br>loc         | escription<br>le parent correlator will be read from the specified location in the message tree. Ensure the specified<br>lation contains a suitable parent correlator value.<br>Root/XMLNSC/tra:tradeOrder/tra:tradeOrderID<br>al transaction correlator:<br>Automatic ③ Specify location of correlator<br>escription<br>le global correlator will be read from the specified location in the message tree. Ensure the specified<br>lation contains a suitable global correlator value.                                                                                                    |
| loc<br>siloba<br>De<br>Th<br>loc          | escription<br>le parent correlator will be read from the specified location in the message tree. Ensure the specified<br>lation contains a suitable parent correlator value.<br>Root/XMLNSC/tra:tradeOrder/tra:tradeOrderID<br>lat ransaction correlator:<br>Automatic Specify location of correlator<br>escription<br>le global correlator will be read from the specified location in the message tree. Ensure the specified<br>cation contains a suitable global correlator value.<br>Root/XMLNSC/tra:tradeOrder/tra:tradeOrderID<br>Edit<br>Root/XMLNSC/tra:tradeOrder/tra:tradeOrderID<br>Edit               |
| loc<br>siloba<br>De<br>Th<br>loc          | escription<br>le parent correlator will be read from the specified location in the message tree. Ensure the specified<br>lation contains a suitable parent correlator value.<br>Root/XMLNSC/tra:tradeOrder/tra:tradeOrderID<br>al transaction correlator:<br>Automatic O Specify location of correlator<br>escription<br>le global correlator will be read from the specified location in the message tree. Ensure the specified<br>lation contains a suitable global correlator value.<br>Root/XMLNSC/tra:tradeOrder/tra:tradeOrderID<br>Edit                                                                    |
| loc<br>siloba<br>De<br>Th<br>loc          | escription<br>le parent correlator will be read from the specified location in the message tree. Ensure the specified<br>lation contains a suitable parent correlator value.<br>Root/XMLNSC/tra:tradeOrder/tra:tradeOrderID<br>al transaction correlator:<br>Automatic O Specify location of correlator<br>escription<br>le global correlator will be read from the specified location in the message tree. Ensure the specified<br>lation contains a suitable global correlator value.<br>Root/XMLNSC/tra:tradeOrder/tra:tradeOrderID<br>Edit                                                                    |
| loc<br>siloba<br>De<br>Th<br>loc          | escription<br>le parent correlator will be read from the specified location in the message tree. Ensure the specified<br>lation contains a suitable parent correlator value.<br>Root/XMLNSC/tra:tradeOrder/tra:tradeOrderID<br>al transaction correlator:<br>Automatic O Specify location of correlator<br>escription<br>le global correlator will be read from the specified location in the message tree. Ensure the specified<br>lation contains a suitable global correlator value.<br>Root/XMLNSC/tra:tradeOrder/tra:tradeOrderID<br>Edit                                                                    |
| loc<br>siloba<br>De<br>Th<br>loc          | escription<br>le parent correlator will be read from the specified location in the message tree. Ensure the specified<br>cation contains a suitable parent correlator value.<br>Root/XMLNSC/tra:tradeOrder/tra:tradeOrderID<br>al transaction correlator:<br>Automatic O Specify location of correlator<br>escription<br>le global correlator will be read from the specified location in the message tree. Ensure the specified<br>cation contains a suitable global correlator value.<br>Root/XMLNSC/tra:tradeOrder/tra:tradeOrderID<br>Edit                                                                    |

7. Deploy the application to the IIB node (deploy the supplied barfile).

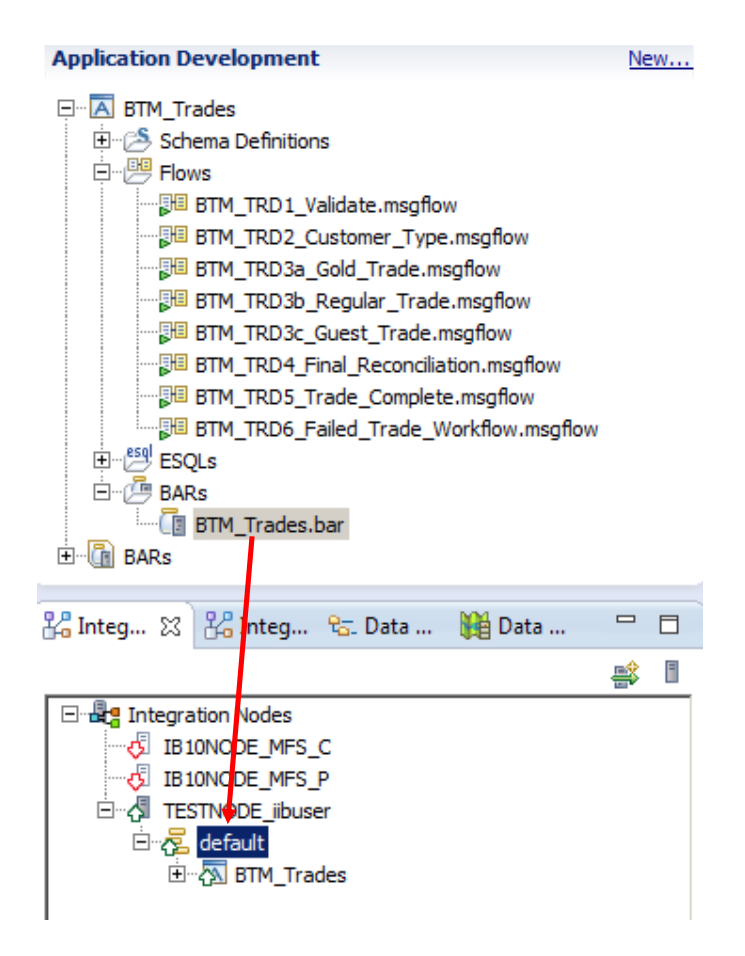

## 4. Configure the Business Transaction Definition4.1 Define the BTD

1. Open a web browser and connect to the IIB node. (In the workshop VM, connect to betaworks-esb10 using the supplied shortcuts in Firefox. Depending on whether you have performed the Web Admin lab, you may need to use http(4414) or https(4421).

Expand the Business folder, and click the context menu dropdown on the Business Transactions item. Click Create.

| IBM Integration                                                                                                    |                |
|----------------------------------------------------------------------------------------------------|----------------|
|                                                                                                    | Filter Options |
| 🔻 🛃 TESTNODE_iibuser 👻                                                                                                    |                |
| 🕨 🖻 Servers 🛛 👻                                                                                                    |                |
| Image: Comparison of the second second se |                |
| 🕨 📇 Data                                                                                                    |                |
| 🕨 🖓 Security                                                                                                    |                |
| 🕨 ⊼ Monitoring                                                                                                    |                |
| 🔻 댿 Business                                                                                                    |                |
| 归 Business Transactions                                                                                                    |                |
|                                                                                                    | Create         |

2. Provide a name, BTD\_Trades, and click OK.

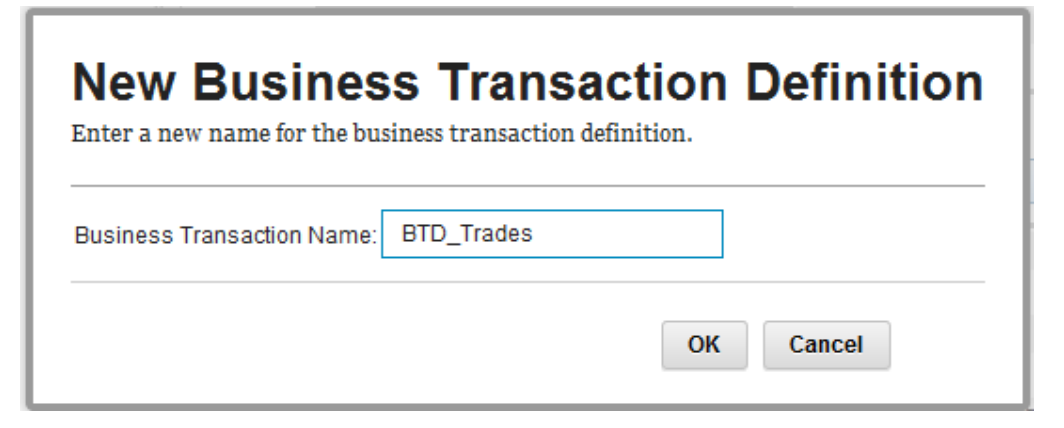

3. The BTD will be shown, but no message flows have been added yet. You will be on the Define tab.

|                                                                                                    | iiciii                                                                                                    |                     |                              |            |
|----------------------------------------------------------------------------------------------------|----------------------------------------------------------------------------------------------------|---------------------|------------------------------|------------|
|                                                                                                    |                                                                                                    |                     | 📙 Save                       | Cancel     |
| <ul> <li>Business Transaction</li> </ul>                                                                                                    |                                                                                                    |                     | Add flow   Remove            | flow   De  |
|                                                                                                    |                                                                                                    |                     |                              |            |
|                                                                                                    |                                                                                                    |                     |                              |            |
| Add indiv                                                                                                    | idual message flows or whole app                                                                                            | plications by click | sing on the Add flow button. |            |
| Add indiv                                                                                                    | idual message flows or whole app                                                                                            | olications by click | ing on the Add flow button.  |            |
| Add indiv                                                                                                    | idual message flows or whole app                                                                                            | olications by click | king on the Add flow button. |            |
| Add indiv                                                                                                    | idual message flows or whole app                                                                                            | olications by click | sing on the Add flow button. |            |
| Add indiv                                                                                                    | idual message flows or whole app                                                                                            | plications by click | sing on the Add flow button. |            |
| Add indiv                                                                                                    | idual message flows or whole app                                                                                            | olications by click | sing on the Add flow button. |            |
| Add indiv                                                                                                    | idual message flows or whole app                                                                                            | olications by click | sing on the Add flow button. |            |
| Add indiv<br>Add indiv<br>No flow selected<br>Usiness Transaction Event Def<br>This section shows the monitoring events that signify the sta | idual message flows or whole app<br>initions<br>vents that are defined for the sele<br>rt, end, and failure of your busine: | olications by click | ting on the Add flow button. | Select the |

4. Click "Add flow".

Select an application, and from the drop-down, select BTM\_Trades.

Click Add.

| Define                                                                        | Add message flows to BTD Trades                                                                                                    | C Add flow                                                         |
|-------------------------------------------------------------------------------|----------------------------------------------------------------------------------------------------|--------------------------------------------------------------------|
|                                                                               | <ul> <li>Select message flow:</li> <li>Flow Name</li> <li>Select application:</li> <li>Application Name</li> <li>BTM_Trades (from default)</li> </ul> | dd flow button.                                                    |
| No flow sele     Business Tr This section sho end, and failure + Message Flow | Service Name  No integration services available to add  Select REST API:  REST API Name  No REST APIs available to add                                | action. Select the monitoring even<br>Iobal Transaction Correlator |

5. The message flows will be added to the BTD, and the monitoring points that have been defined on the message flows will be listed on the bottom of the window.

The BTD define process has examined the deployed message flows, and has extracted details of the monitoring events points.

| nsaction                                                                                                    |                                     |                                                                                            |                                                                                                    |
|----------------------------------------------------------------------------------------------------|-------------------------------------|--------------------------------------------------------------------------------------------|----------------------------------------------------------------------------------------------------|
|                                                                                                    |                                     |                                                                                            |                                                                                                    |
|                                                                                                    |                                     |                                                                                            |                                                                                                    |
|                                                                                                    |                                     |                                                                                            | Add flow                                                                                             |
| a BTM_TRD6_Failed<br>Trade_Workflow                                                                                                    | BTM_TRD3c_Guest<br>_Trade           | BTM_TRD3a_Gold<br>_Trade                                                                   | BTM_TRD5_Trac<br>_Complete                                                                           |
|                                                                                                    |                                     |                                                                                            |                                                                                                    |
|                                                                                                    |                                     |                                                                                            |                                                                                                    |
|                                                                                                    |                                     |                                                                                            |                                                                                                    |
|                                                                                                    |                                     |                                                                                            |                                                                                                    |
| are defined for the selected flow or for all flo                                                                                                    | ws in the business tra              | insaction. Select the                                                                      | monitoring event                                                                                     |
| are defined for the selected flow or for all flo<br>Event Source Address                                                                                                    | ws in the business tra              | Insaction. Select the<br>Global Transacti                                                  | monitoring event                                                                                     |
| are defined for the selected flow or for all flo<br>Event Source Address<br>2 Monitoring Events                                                                                          | ws in the business tra              | Insaction. Select the<br>Global Transacti                                                  | monitoring event                                                                                     |
| are defined for the selected flow or for all flo Event Source Address 2 Monitoring Events 5 Monitoring Events                                                                            | ws in the business tra              | Insaction. Select the                                                                      | monitoring event                                                                                     |
| are defined for the selected flow or for all flo Event Source Address 2 Monitoring Events 5 Monitoring Events 1 Monitoring Event                                                         | ws in the business tra              | Global Transacti                                                                           | monitoring even                                                                                      |
| are defined for the selected flow or for all flo  Event Source Address  2 Monitoring Events  5 Monitoring Events  1 Monitoring Event  1 Monitoring Event                                 | ws in the business tra              | Global Transaction                                                                         | monitoring even                                                                                      |
| are defined for the selected flow or for all flo<br>Event Source Address<br>2 Monitoring Events<br>5 Monitoring Events<br>1 Monitoring Event<br>1 Monitoring Event<br>1 Monitoring Event | ws in the business tra              | Global Transacti                                                                           | monitoring even                                                                                      |
|                                                                                                    | a BTM_TRD6_Failed<br>Reconciliation | a BTM_TRD6_Failed BTM_TRD4_Final BTM_TRD3c_Guest<br>_Trade_Workflow _Reconciliation _Trade | a BTM_TRD5_Failed BTM_TRD4_Final BTM_TRD3c_Guest BTM_TRD3a_Gold<br>Trade_WorkflowReconciliationTrade |

6. Expand the first message flow, BTM\_TRD1\_Validate. You will see that two monitoring events have been defined on this flow.

| Message Flow - Monitor Event                       | Event Source Address            | Flag as       | Global Transaction Correlator                     | Details      |
|----------------------------------------------------|---------------------------------|---------------|---------------------------------------------------|--------------|
| <br>BTM_TRD1_Validate (BTM_Trades from<br>default) | 2 Monitoring Events             |               |                                                   |              |
| Trade instruction received                         | Receive Trade.transaction.Start | Do not flag 🔻 | \$Root/XMLNSC/tra:tradeOrder<br>/tra:tradeOrderID | More details |
| Data validation failure                            | Validation Failure.terminal.in  | Do not flag 👻 | \$Root/XMLNSC/tra:tradeOrder<br>/tra:tradeOrderID | More details |

7. The first event for TRD1 will signify the start of the Business Transaction. In the "Flag As" column, click the drop-down, and select "Start" as the flag for this event.

| BTM_TRD1_Validate (BTM_Trades from<br>default)      | 2 Monitoring Events             |               |
|-----------------------------------------------------|---------------------------------|---------------|
| Trade instruction received                          | Receive Trade.transaction.Start | Do not flag 🔻 |
| Data validation failure                             | Validation Failure.terminal.in  | Progress      |
| BTM_TRD2_Customer_Type (BTM_Trades<br>from default) | 5 Monitoring Events             | Start<br>End  |
|                                                     |                                 | Failure       |

8. For the "Data validation failure" event, select Failure.

| BTM_TRD1_Validate (BTM_Trades from<br>default) | 2 Monitoring Events             |           |
|------------------------------------------------|---------------------------------|-----------|
| Trade instruction received                     | Receive Trade.transaction.Start | Start -   |
| Data validation failure                        | Validation Failure.terminal.in  | Failure * |

9. For all the events up to TRD5, set the flag to Progress.

| BTM_TRD2_Customer_Type (BTM_Trades<br>from default) | 5 Monitoring Events       |            |
|-----------------------------------------------------|---------------------------|------------|
| Decision: Gold customer                             | GoldCustomer.terminal.in  | Progress - |
| Decision: Guest customer                            | GuestCustomer.terminal.in | Progress • |

10. For the TRD5 message flow, set the event flag to End.

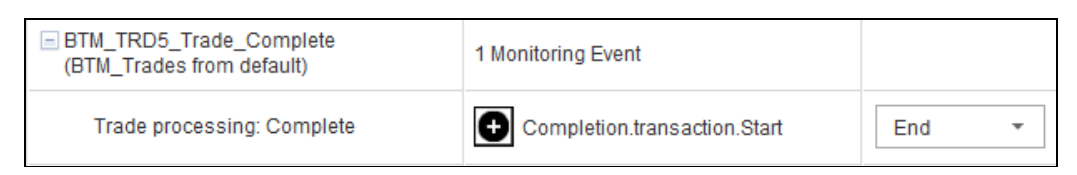

11. At the top of the window, click Save.

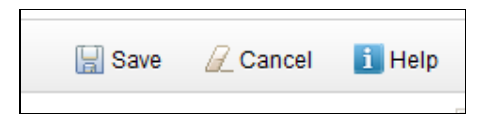

12. You will see a warning message indicating that not all flows contain flagged monitoring events. Close this warning message (click the cross).

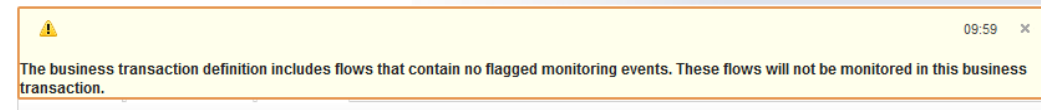

#### 4.2 Configure the BTM database

1. The BTM database needs to be specified to the IIB node. Click the Configure tab.

You will see that the Data Source Name for the BTM database has not been set.

Click to specify the data source name.

|   | BTD_Trades - Business Transaction Define Configure View                                                                                                    |
|---|----------------------------------------------------------------------------------------------------|
| [ | ▼ Data source configuration                                                                                                    |
|   | Data source name: Not set                                                                                                    |
|   | Click here to specify a data source name                                                                                                    |
| [ | ✓ Message flow monitoring status                                                                                                    |
|   |                                                                                                    |
|   | A The business transaction definition does not include any message flows with flagged monitoring events. No message flows will be monitored in this business transaction. |

2. In the drop-down, select BTMDB. If BTMDB does not appear in the drop-down list, then something has gone wrong in the BTM enablement steps earlier in the lab.

| Business Transactions                             |       |        |
|---------------------------------------------------|-------|--------|
| 🔊 Configuration                                   |       |        |
|                                                   |       | 📙 Save |
|                                                   |       |        |
| <ul> <li>Data source configuration</li> </ul>     |       |        |
| Data source name:                                 | •     |        |
| Resume editing of business transaction BTD_Trades | BTMDB |        |

3. Select BTMDB, and click Save.

| Business Transactions       |      |
|-----------------------------|------|
| Onfiguration                | Save |
| ▼ Data source configuration |      |
| Data source name: BTMDB 👻   |      |
|                             |      |

# 5. Test the Business Transaction Definition5.1 Activate Flow Monitoring for the Application

In order for any business event to emit monitoring data, flow monitoring must be enabled for each message flow that will form part of the business transaction.

In this lab, this can be achieved by activating flow monitoring at the application level; this will activate monitoring for all message flows contained within the application.

In the Web UI navigator, expand the Applications folder, and on the BTM\_Trades application, click the drop-down arrow.

Click "Start flow monitoring".

| ▼ A TESTNODE_iibuser |                       |
|----------------------|-----------------------|
| 🝷 🚍 Servers 📼        |                       |
| 🝷 🔁 default 🔍        |                       |
| 🖲 Services           |                       |
| 🖲 REST APIs          |                       |
| 🝷 🖾 Applications     |                       |
| ▼ 🐼 BTM_Trades       |                       |
| 声 Libraries          | 🐼 BTM_Trades          |
| 🕨 🕮 Message F        | Start                 |
| 🖳 Subflows           | Stop                  |
| Resources            | Belete                |
| D Reference          | s Statistics on       |
| 声 Libraries          | Statistics off        |
| Shared Libraries     | Start flow monitoring |
| Message Flows        | Stop flow monitoring  |

Flow monitoring will be activated.

Flow monitoring successfully started for all message flows in application 'BTM\_Trades'

#### 5.2 Execute the Business Transaction

Note - please follow the tests described in this guide. If you send messages with the same TradeOrderID more than once, you will see the status of the associated business event become "Inconsistent". This is not an error, but an indication that there is a problem with a particular business transaction. For example, events for a particular business transaction have been received after the business transaction status has been set to "End".

You will now send a number of messages to the application. These will result in different outcomes in the BTD which you will examine.

- 1. Open an instance of RFHUtil from the Start menu, and set the following values:
  - Queue Manager Name = IB10QMGR
  - Queue Name = TRADE.VALIDATE.IN
  - File Name = c:\student10\BTM\_Trades\data\TradeMessageGold\_BNY347290.xml

Click the Write Q button to send this message to the first message flow.

| 🛲 Rfh  | Util V7.5.0             |                               |                 |           |                  |            |           |                                      |                         |                                         |                             | _ 🗆 × |
|--------|-------------------------|-------------------------------|-----------------|-----------|------------------|------------|-----------|--------------------------------------|-------------------------|-----------------------------------------|-----------------------------|-------|
| File E | dit Search              | Read Write Viev               | v Ids MQ He     | lp        |                  |            |           |                                      |                         |                                         |                             |       |
| Mair   | Data                    | MQMD PS                       | Usr Prop        | RFH       | PubSub           | pscr       | jms       | usr                                  | other                   | CICS                                    | IMS                         | DLQ   |
|        | Queue Mana<br> IB10QMGR | ger Name (to connec           | ct to)          |           |                  |            | •         | Queue                                | Type Q                  | (ueue depth                             | I                           |       |
|        | Queue Name              | IDATE.IN                      |                 |           |                  |            | •         |                                      |                         | Move Q                                  |                             |       |
|        | ,<br>Remote Que         | ue Manager Name (r            | emote queues on | y)        |                  |            | _         | Save                                 | eQ                      | Pur <u>ge</u> Q                         |                             |       |
|        | Calcatas                |                               |                 |           |                  |            |           | Load                                 | IQ J                    | <u>D</u> isplay Q                       | ]                           |       |
|        | Selector                |                               |                 |           |                  |            |           |                                      |                         |                                         |                             |       |
|        | Read <u>Q</u>           | <u>W</u> rite Q <u>B</u> rows | se Q Start Bro  | wse Bro   | wse <u>N</u> ext | Browse Pre | ev End B  | rowse                                | Close Q                 |                                         | e Options<br>None<br>Delete |       |
|        | 437                     | je                            |                 |           |                  |            |           |                                      | ops                     | Churter G                               | Purge                       |       |
|        | File Name               | NPTM Trades\data              | TradeMessage    |           | 7290 uml         | Data       | Size      | C Nor                                | ne                      | As Qu                                   | en<br>eue                   |       |
|        | Open File               | Save File                     | ear Data        | lear All  | Load Names       | Set Co     | nn.ld     | O Yes                                | 12                      | O Bind L<br>O Not Fi                    | ypen<br>xed                 |       |
|        | COBOL Copy              | Book File Name                |                 |           | Lodd Hamos       |            | - Put/Get | O Con                                | npat                    | S Gloop                                 |                             |       |
|        | 16.58.16 43             | 3 bytes read from file        | C:\student10\BT | M Trades\ | data\TradeMe     | ssa 🔺      | ✓ Nev     | v Msg Id<br>by Msg Id<br>by Correlid | □ Nev<br>□ Log<br>□ Com | v Correl Id<br>ical Order<br>nolete Mso |                             |       |
|        |                         |                               |                 | -         |                  |            | Get Get   | by Group Id<br>Iden Conte:           | H All A                 | vail<br>vert                            |                             |       |
|        |                         |                               |                 |           |                  | <b>T</b>   | 1. 38     | All Context                          | L Alte                  | mate useri                              | -<br>                       |       |
|        | •                       |                               |                 |           |                  | •          |           |                                      |                         | E                                       | RIC                         |       |

2. In the Web UI, on the View tab, click Refresh.

You will see that an instance of the BTD\_Trades business transaction has appeared, denoted by the ID BNY347290.

Note that the Status is **Ended**.

| BTD_Trades - I                           | Business Transaction    |                         |        |                   |
|------------------------------------------|-------------------------|-------------------------|--------|-------------------|
| 🔮 Define 👔 Config                        | re 🔲 View               |                         |        |                   |
|                                          |                         |                         |        | $\sim$            |
| <ul> <li>All instances of BTD</li> </ul> | )_Trades                |                         |        | Filter.   Refresh |
| Total : 1                                |                         |                         |        | $\cup$            |
| Transaction ID                           | Start Time              | Last Update             | Status |                   |
| BNY347290                                | 2015-12-29 17:01:02.018 | 2015-12-29 17:01:02.079 | Ended  |                   |

3. Click on the line showing the business transaction. The line will highlight in blue, and all the individual events that comprise the business transaction will be shown.

Observe that the business transaction ID is represented by the Trade ID (the Global Transaction Correlator). For each event, you can click "More details" to see the details of the individual event.

| <ul> <li>All instances of BTD_Trac</li> </ul> | les                     |                   |                               |           |                |           |           |       | Filter   Ref |
|-----------------------------------------------|-------------------------|-------------------|-------------------------------|-----------|----------------|-----------|-----------|-------|--------------|
| iotal : 1                                     |                         |                   |                               |           |                |           |           |       |              |
| Transaction ID                                | Start Time              |                   | Last Update                   |           | Status         |           |           |       |              |
| BNY347290                                     | 2015-12-29 17:01:02.018 |                   | 2015-12-29 17:01:02.079 Ended |           |                |           |           |       |              |
| Events of BTD_Trades ins                      | stance BNY347290        |                   |                               |           |                |           |           |       | Ref          |
| otal : 5                                      |                         |                   |                               |           |                |           |           |       |              |
| Event Name                                    | Local Correlation ID    | Flow              | Name                          | Timestam  | np             | BitStream | Exception | Detai | S            |
| Frade instruction received                    | CG123490                | BTM.              | _TRD1_Validate                | 2015-12-2 | 9 17:01:02.018 | E,        |           |       | More details |
| Decision: Gold customer                       | CG123490                | BTM <u>.</u><br>e | _TRD2_Customer_Typ            | 2015-12-2 | 9 17:01:02.047 |           |           |       | More details |
| Gold customer: Processing rade                | CG123490                | BTM               | _TRD3a_Gold_Trade             | 2015-12-2 | 9 17:01:02.054 |           |           |       | More details |
| Frade reconciliation                          | CG123490                | BTM.<br>iation    | _TRD4_Final_Reconcil          | 2015-12-2 | 9 17:01:02.057 |           |           |       | More details |
| Frade processing:<br>Complete                 | CG123490                | BTM.<br>ete       | _TRD5_Trade_Compl             | 2015-12-2 | 9 17:01:02.079 |           |           |       | More details |

4. Stop the message flow BTM\_TRD4\_Final\_Reconciliation. In the Toolkit, right-click TRD4 and select Stop.

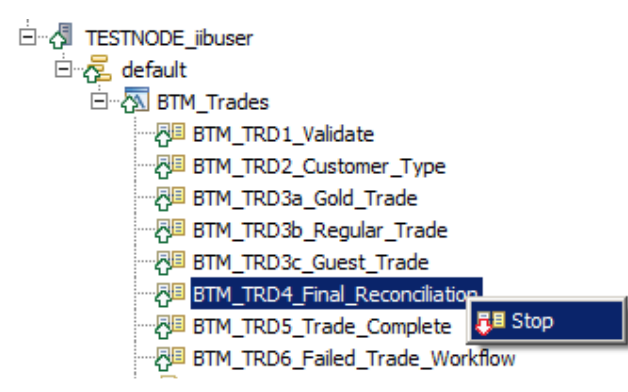

5. Now send several messages through to the message flow.

In a DOS window (or IIB Console), change directory to c:\student10\BTM\_Trades\test.

Run the command :

#### testBTM.cmd

This will send a further 10 messages to the application, each of which has a different Trade ID.

```
10 messages to be written to queue TRADE.VALIDATE.IN on queue
manager IB10QMGR
minimum queue depth 3 max 15 batchsize 2
initial sleep time 20 tune = 0
connecting to queue manager IB10QMGR
opening queue TRADE.VALIDATE.IN for output
First message written at Tue Dec 29 17:10:26 2015
MQ Timestamp of first message written at 17:10:26
number on queue after sleep - min 0, max 0
Last message written at Tue Dec 29 17:10:26 2015
MQ timestamp of last message written at 17:10:26
```

Total messages written 10 out of 10 Total elapsed time in seconds 0.006891 Total bytes written 4330 Total memory used 8180

closing the queue closing the inquiry queue disconnecting from the queue manager MQPUT2 program ended 6. Back in the Web UI, click Refresh.

You will see a number of instances of BTD\_Trades. They will have a status of "In progress". This means that they have all been started (have executed TRD1), but have not yet reached the final message flow (TRD5) where the end of the business transaction is defined. This is because TRD4 is stopped.

| ✓ All instances of BTD_Trades |                         |                         |             |  |
|-------------------------------|-------------------------|-------------------------|-------------|--|
| Total : 11                    |                         |                         |             |  |
| Transaction ID                | Start Time              | Last Update             | Status      |  |
| BNY347300                     | 2015-12-30 08:37:47.833 | 2015-12-30 08:37:47.949 | In progress |  |
| BNY347299                     | 2015-12-30 08:37:47.832 | 2015-12-30 08:37:47.912 | In progress |  |
| BNY347298                     | 2015-12-30 08:37:47.831 | 2015-12-30 08:37:47.908 | In progress |  |
| BNY347297                     | 2015-12-30 08:37:47.828 | 2015-12-30 08:37:47.896 | In progress |  |
| BNY347296                     | 2015-12-30 08:37:47.827 | 2015-12-30 08:37:47.894 | In progress |  |
| BNY347295                     | 2015-12-30 08:37:47.826 | 2015-12-30 08:37:47.889 | In progress |  |
| BNY347294                     | 2015-12-30 08:37:47.821 | 2015-12-30 08:37:47.886 | In progress |  |
| BNY347293                     | 2015-12-30 08:37:47.813 | 2015-12-30 08:37:47.873 | In progress |  |
| BNY347292                     | 2015-12-30 08:37:47.804 | 2015-12-30 08:37:47.860 | In progress |  |
| BNY347291                     | 2015-12-30 08:37:47.799 | 2015-12-30 08:37:47.837 | In progress |  |
| ▼ Events                      |                         |                         |             |  |

7. You can click on any of the transaction instances to see the individual events that have been received for that instance.

| ▼ Events of BTD_Trades in       | stance BNY347300     |                        |                         |           |           | Refrest      |
|---------------------------------|----------------------|------------------------|-------------------------|-----------|-----------|--------------|
| Total : 3                       |                      |                        |                         |           |           |              |
| Event Name                      | Local Correlation ID | Flow Name              | Timestamp               | BitStream | Exception | Details      |
| Trade instruction received      | CG123500             | BTM_TRD1_Validate      | 2015-12-30 08:37:47.833 | Ξ,        |           | More details |
| Decision: Gold customer         | CG123500             | BTM_TRD2_Customer_Type | 2015-12-30 08:37:47.944 |           |           | More details |
| Gold customer: Processing trade | CG123500             | BTM_TRD3a_Gold_Trade   | 2015-12-30 08:37:47.949 |           |           | More details |

8. Now restart the TRD4 message flow.

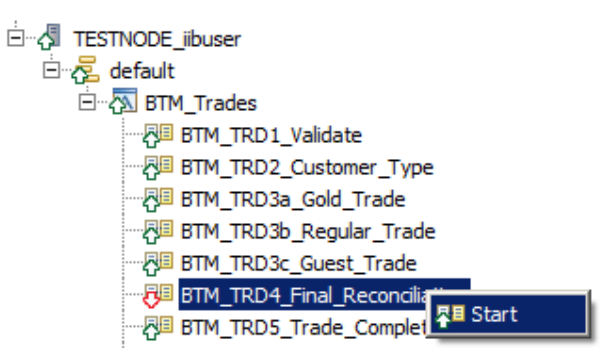

9. Back in the Web UI BTD\_Trades view, click Refresh again.

You will see the transaction instances have been updated. All should have a status of Ended.

| efine 👔 Config                           | ure 🔲 View              |                         |        |              |
|------------------------------------------|-------------------------|-------------------------|--------|--------------|
|                                          |                         |                         |        |              |
|                                          |                         |                         |        |              |
| <ul> <li>All instances of BTI</li> </ul> | D Trades                |                         |        | Filer   Refr |
| tal : 11                                 |                         |                         |        |              |
| ransaction ID                            | Start Time              | Last Update             | Status |              |
| 3NY347300                                | 2015-12-29 17:10:27.047 | 2015-12-29 17:10:27.070 | Ended  |              |
| NY347299                                 | 2015-12-29 17:10:27.031 | 2015-12-29 17:10:27.066 | Ended  |              |
| 3NY347298                                | 2015-12-29 17:10:26.980 | 2015-12-29 17:10:27.063 | Ended  |              |
| NY347297                                 | 2015-12-29 17:10:26.976 | 2015-12-29 17:10:27.056 | Ended  |              |
| NY347296                                 | 2015-12-29 17:10:26.920 | 2015-12-29 17:10:27.049 | Ended  |              |
| NY347295                                 | 2015-12-29 17:10:26.901 | 2015-12-29 17:10:27.034 | Ended  |              |
| NY347294                                 | 2015-12-29 17:10:26.874 | 2015-12-29 17:10:27.002 | Ended  |              |
| NY347293                                 | 2015-12-29 17:10:26.857 | 2015-12-29 17:10:26.976 | Ended  |              |
| NY347292                                 | 2015-12-29 17:10:26.850 | 2015-12-29 17:10:26.957 | Ended  |              |
| NV347201                                 | 2015-12-20 17:10:26 844 | 2015-12-29 17:10:26 900 | Ended  |              |

10. Experiment with the Filter options. For example, set the Filter to Transaction ID contains 296, and click OK.

| Fi          | <b>Iter</b><br>ify some filtering | ; criteria |               |
|-------------|-----------------------------------|------------|---------------|
| <b>&gt;</b> | Transaction ID                    | contains 💌 | 296           |
|             | Status                            | equals     | In progress 🔻 |
|             |                                   |            | OK Cancel     |

The display will be reduced to the matching transaction.

| ▼ Filtered instances of BTD_Trades |                         |                         |        |  |  |  |
|------------------------------------|-------------------------|-------------------------|--------|--|--|--|
| Total : 1                          |                         |                         |        |  |  |  |
| Transaction ID                     | Start Time              | Last Update             | Status |  |  |  |
| BNY347296                          | 2015-12-29 17:10:26.920 | 2015-12-29 17:10:27.049 | Ended  |  |  |  |

11. Clear the filter, then set the filter to "Transaction ID ends with 94", click OK.

When finished, clear the Filter.

| Fi | <b>Iter</b><br>ify some filtering | ; criteria |               |  |
|----|-----------------------------------|------------|---------------|--|
| ~  | Transaction ID                    | ends with  | ▼ 94          |  |
|    | Status                            | equals     | In progress 🔻 |  |
|    |                                   |            | OK Cancel     |  |

12. Send a message that is malformed. In RFHUtil, open the file TradeMessage\_Malformed.xml.

This message has a missing closing XML tag, and will fail validation on the input node in the TRD1\_Validate message flow.

In RFHUtil, click Write Q to send this message.

13. In the Web UI, click Refresh. You will see a new transaction has appeared at the top of the list, with the status Failed.

| BTD_Trades - Business Transaction |                         |                         |        |  |  |  |
|-----------------------------------|-------------------------|-------------------------|--------|--|--|--|
| 🔮 Define 🛛 👔 Config               | Define Re Configure     |                         |        |  |  |  |
|                                   |                         |                         |        |  |  |  |
| ▼ All instances of BTI            | ) Trades                |                         |        |  |  |  |
| Total : 13                        | 5_118865                |                         |        |  |  |  |
| Transaction ID                    | Start Time              | Last Update             | Status |  |  |  |
| BNY590012                         | 2015-12-29 17:19:21.537 | 2015-12-29 17:19:21.538 | Failed |  |  |  |
| BNY809092                         | 2015-12-29 17:18:52.435 | 2015-12-29 17:18:52.481 | Ended  |  |  |  |
| BNY347300                         | 2015-12-29 17:10:27.047 | 2015-12-29 17:10:27.070 | Ended  |  |  |  |

14. Highlight the business transaction, and you will see the individual events.

You will see that the second event name is "Data validation failure".

| Events of BTD_Trades instance BNY590012     Ref Total: 2 |                      |                   |                         |           |           |              |  |
|----------------------------------------------------------|----------------------|-------------------|-------------------------|-----------|-----------|--------------|--|
| Event Name                                               | Local Correlation ID | Flow Name         | Timestamp               | BitStream | Exception | Details      |  |
| Trade instruction received                               | CG123456             | BTM_TRD1_Validate | 2015-12-29 17:19:21.537 | Ξ,        |           | More details |  |
| Data validation failure                                  | CG123456             | BTM_TRD1_Validate | 2015-12-29 17:19:21.538 | Ξ,        |           | More details |  |

15. Click "More details". You will see the full details of the event. Note that the Correlation IDs are shown correctly. This is because IIB was able to parse the incoming message at least as far as the field that is used for the Global Correlation ID (TradeOrderID). The XML error that caused the validation failure was after this particular element. In cases where IIB is not able to fully parse the message and obtain the value for the Global Correlation ID, it will not be possible to record this data, and a more generic failure will be recorded.

| View the details of the 'Data validation failure' event of 'BTD_Trades' instance 'BNY590012' |                                |        |  |  |  |
|----------------------------------------------------------------------------------------------|--------------------------------|--------|--|--|--|
| Event Name:                                                                                  | Data validation failure        |        |  |  |  |
| Event Source Address:                                                                        | Validation Failure.terminal.in |        |  |  |  |
| Integration Node Name:                                                                       | TESTNODE_iibuser               |        |  |  |  |
| Integration Server Name:                                                                     | default                        |        |  |  |  |
| Message Flow Name:                                                                           | BTM_TRD1_Validate              |        |  |  |  |
| Node Name:                                                                                   | Validation Failure             |        |  |  |  |
| Node Type:                                                                                   | ComlbmMQOutputNode             |        |  |  |  |
| Node Terminal Name:                                                                          | in                             |        |  |  |  |
| Local Correlation ID:                                                                        | CG123456                       |        |  |  |  |
| Parent Correlation ID:                                                                       | BNY590012                      |        |  |  |  |
| Global Correlation ID:                                                                       | BNY590012                      |        |  |  |  |
|                                                                                              |                                | Cancel |  |  |  |

#### 6. Add Security Roles for Web Users

So far in this lab, the IIB node has permitted all users to login. This means that users who are only interested in looking at BTM events have also had access to the IIB node, server and applications. You will now introduce administration security, which will provide more granular control of access to these functions.

This is discussed in more detail in the Admin Security lab.

1. First, activate administration security for the IIB node. In an IIB Console, execute the following commands:

```
mqsistop TESTNODE_iibuser
mqsichangeauthmode TESTNODE_iibuser -s active -m file
mqsistart TESTNODE_iibuser
```

2. Define role permissions for various classes of users. In the IIB Console, run the following commands:

```
cd c:\student10\BTM_Trades\webadmin
```

```
set_BTM_users_ACL_using_FileAuth.cmd
```

This cmd file will issue a number of mqsi commands similar to these shown here:

mqsichangefileauth IIBNODE -r iibAdmin2 -p read+ mqsichangefileauth IIBNODE -r iibAdmin2 -e default -p read+,write+,execute+ mqsichangefileauth IIBNODE -r iibAdmin2 -o DataCapture -p read-

For example, these commands define a profile (role) called iibAdmin2 which permits full read/write/execute access to the IIB node, full access to the server (default), but no access to the BTM functions (the DataCapture object).

3. Define the Web UI users who will use these permissions.

From the same directory, run the following command:

#### Create\_BTM\_users.cmd

This cmd file will run a number of mqsi commands similar to this:

mqsiwebuseradmin IIBNODE -c -u admin2 -a passw0rd -r iibAdmin2

This example command will define a new user, admin2, with the associated role of iibAdmin2.

4. In the Web browser, first make sure you are fully logged out of the node.

The, login with the user **admin2**, password = admin2.

This user has full (update) access to the IIB node, server and applications, but no access the any BTM events.

| /    |                                                                                                    |
|------|----------------------------------------------------------------------------------------------------|
|      | IBM Integration                                                                                                    |
|      | User ID:<br>admin2                                                                                                    |
|      | Password:                                                                                                    |
|      | Log In                                                                                                    |
|      | Licensed Materials - Property of IBM Corp. Convright by IBM Corp. and other(s) 2001–2016.                                                                                                    |
| IBN. | IBM, and the IBM logo are trademarks of International Business Machines Corporation,<br>registered in many jurisdictions worldwide. Java and all Java-based marks and logos are<br>trademarks or registered trademarks of Oracle and/or its affiliates. Other product or service<br>names may be trademarks of IBM or other companies. Microsoft is a trademark of Microsoft<br>Corporation in the United States, other countries, or both. |

5. In the navigator, you can expand all items, and have full access to control resources.

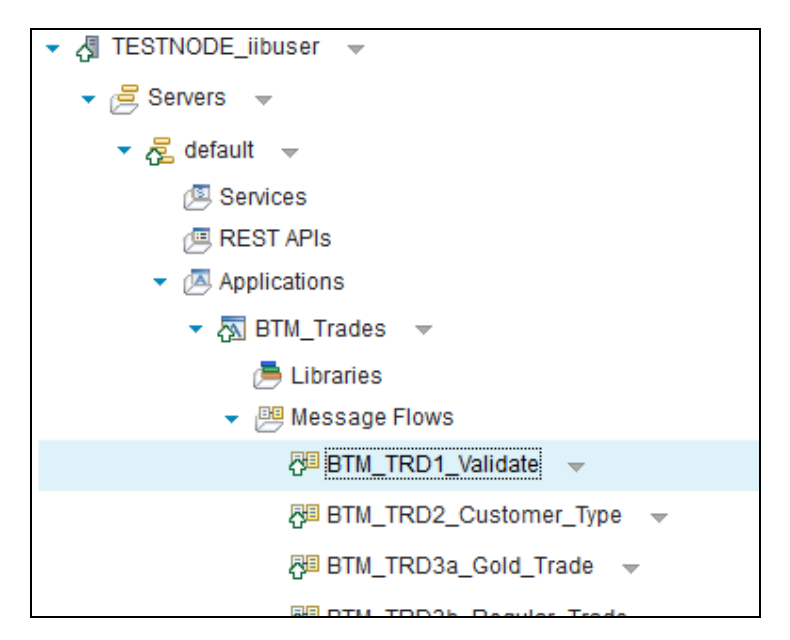

6. Expand the Business folder, and select the BTD\_Trades definition. You will see that you are able to see the definition of the BTD, and indeed make changes to the BTD. This is because admin3 (iibAdmin3) has update access to the IIB node and the server, which controls the definition and saving of BTDs.

| IBM Integration                                                                                                    |                                                                                  |
|----------------------------------------------------------------------------------------------------|----------------------------------------------------------------------------------|
| Filter Options                                                                                                    | BTD_Trades - Business Transaction                                                |
| ▼                                                                                                    | 刘 Define 🐁 Configure 🏢 View                                                      |
| ✓                                                                                                    |                                                                                  |
| ► 🔁 default 👻                                                                                                    |                                                                                  |
| Image: Policy Image: Policy | ▼ Business Transaction                                                           |
| ▶ 🖽 Data                                                                                                    |                                                                                  |
| ► 🆓 Security                                                                                                    |                                                                                  |
| <ul> <li>Monitoring</li> </ul>                                                                                                    |                                                                                  |
| 🔻 🚑 Business                                                                                                    | BTM_TRD1_Validat BTM_TRD3b_Regula BTM_TRD6_Failed BTM_TRD4_Final BTM_TRD3c_Guest |
| 🔻 🚑 Business Transactions 🔍                                                                                                    | e r_trade _trade_worknow _Reconciliation _trade                                  |
| BTD_Trades 👻                                                                                                    |                                                                                  |
|                                                                                                    |                                                                                  |

7. Click the View tab, and then click Refresh. You will see the message "Business transaction results could not be accessed".

| 😣 Business trans          | saction results c | ould not be accessed   | BIP2852             | 14:28 ×          |
|---------------------------|-------------------|------------------------|---------------------|------------------|
| 🔊 Define 📄                | Configure         | View                   |                     |                  |
| ✓ All instances Total : 0 | of BTD_Trades     |                        |                     | Filter   Refresh |
| Transaction ID            | Start Time        | Last Update            | Status              |                  |
| Fail                      | ed to load busine | ss transaction results | for the defintion b | BTD_Trades       |

8. Clicking on the message will provide more details. Insufficient authority is available for users with role "iibAdmin2". iibAdmin2 does not have "read access" to the DataCapture object.

| Business transaction results could not be accessed BIP2852                                | 14:28 ×                     |
|-------------------------------------------------------------------------------------------|-----------------------------|
| BIP2852E: The user 'iibAdmin2' is not authorized to perform the requested operation       | n 'view' against the object |
| 'DataCapture' of type 'DataCapture'. The user 'iibAdmin2' needs to have 'Read' perr       | nission on the object       |
| 'DataCapture' of type 'DataCapture'. The user initiated a request to the integration n    | ode to complete an action   |
| on an object. The request was rejected by the integration node because the user d         | bes not have the required   |
| authorization. Set up authorizations for this object to grant the required authority to t | his user ID.                |

9. Logout admin2, and login with **btm1** (password = btm1).

In the navigator, this user cannot see any IIB resources.

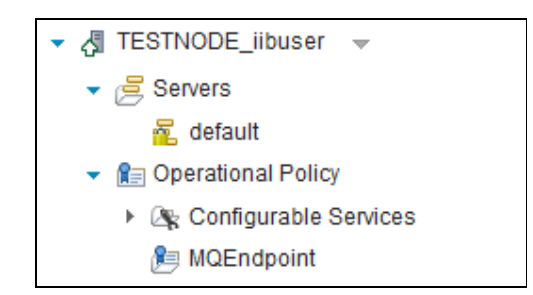

10. Expand the Business folder and select BTD\_Trades.

This user will not be able to create a new BTD, or make changes to the existing BTD.

Note, you may see a message indicating that the flows that comprise the BTD are not available. Answer No when asked whether to delete these flows. This message appears because this user does not have access to view deployed resources.

| The following flows were  | not found:   |
|---------------------------|--------------|
| BTM_TRD1_Validate,        |              |
| BIM_IRD3a_Gold_Ira        | 1e,<br>Frada |
| BTM_TRD30_Regular_        | inade,       |
| BTM_TRD3c_Gdest_Tra       | nciliation.  |
| BTM_TRD5_Trade_Con        | nplete,      |
| BTM_TRD6_Failed_Tra       | de_Workflow, |
| BTM_TRD2_Customer_        | Type.        |
| Do you want to delete the | flows?       |
|                           | Vas          |
|                           | 125 110      |

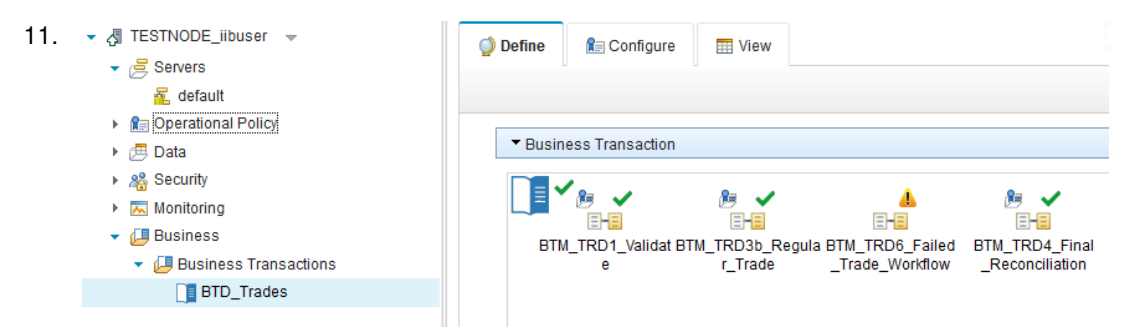

12. Click the View tab, and then click the Refresh button. You will see all the transaction instances that were created earlier.

You will be able to perform all the actions that were described earlier, such as filtering, and viewing the individual events.

| BTD_Trades - Business Transaction |                |                    |                         |        |  |  |
|-----------------------------------|----------------|--------------------|-------------------------|--------|--|--|
| Define 👔 🕼                        | Configure      | I View             |                         |        |  |  |
|                                   |                |                    |                         |        |  |  |
|                                   |                |                    |                         |        |  |  |
| <ul> <li>All instances</li> </ul> | Filter   Refre |                    |                         |        |  |  |
| Total : 12                        |                |                    |                         |        |  |  |
| Transaction ID                    | Start T        | ïme                | Last Update             | Status |  |  |
| BNY590012                         | 2015-1         | 12-30 08:44:56.084 | 2015-12-30 08:44:56.085 | Failed |  |  |
| BNY347300                         | 2015-1         | 12-30 08:37:47.833 | 2015-12-30 08:43:17.704 | Ended  |  |  |
| BNY347299                         | 2015-1         | 12-30 08:37:47.832 | 2015-12-30 08:43:17.702 | Ended  |  |  |
| BNY347298                         | 2015-1         | 12-30 08:37:47.831 | 2015-12-30 08:43:17.698 | Ended  |  |  |
| BNY347297                         | 2015-1         | 12-30 08:37:47.828 | 2015-12-30 08:43:17.694 | Ended  |  |  |
| BNY347296                         | 2015-1         | 12-30 08:37:47.827 | 2015-12-30 08:43:17.691 | Ended  |  |  |
| 54.945 (3665                      | 0045           |                    |                         |        |  |  |

#### END OF LAB GUIDE